## Run a Patient Credit Card Payment

Last Modified on 10/15/2024 6:05 pm EDT

To collect and run a credit card payment with the PaySimple Credit Card Processing, follow the step-by-step guide or watch the short video below.

## Watch the Video

## **Step-By-Step Instructions**

1. Open the Credit Card Payment screen from the dropdown arrrow in the upper left corner.

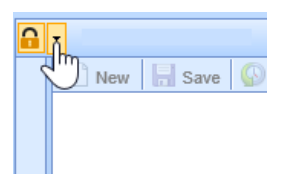

2. Choose the Credit Card Payment option.

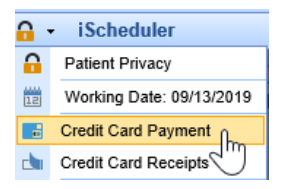

- 3. For a patient payment, select the patient, payment amount, and then click the "Copay" button for a patient copay. For a general payment, leave this box unchecked.
- 4. For a payment plan, select the plan from the "Payment Plan" search option or create one by searching for a payment plan, and then selecting "New". If this is a Payer payment, select the Payer option. Proceed to capture the payment.

| Smith, Alayna        | X Search |        |
|----------------------|----------|--------|
| ayment Batch         |          |        |
| Search Payment Batch | Search   |        |
| Payment Plan         |          |        |
| Search Payment Plan  |          | Search |
| Payment Amount       |          |        |
| \$ 15.00 Copay       |          |        |
|                      |          |        |
|                      |          |        |
|                      |          |        |
|                      |          |        |

5. If you have an integrated Swiper, choose the "Swipe" option. Otherwise, a card may be manually entered.

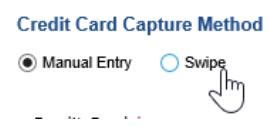

6. Click "Submit Payment" to process the payment and print the receipt for the patient.

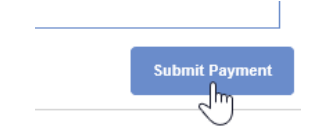